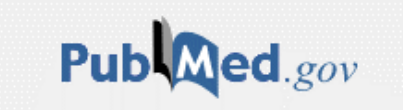

## PubMedとは

National Library of Medicine (NLM) <米国国立医学図書館>の提供データベースで、1946年以降の 医学系論文の抄録が2500万件以上収録されています。ほぼ英語の文献ですが、日本語、仏語、 中国語で書かれた文献も英語の抄録が加えられ書誌事項が掲載されています。 収録範囲は、医学・看護学・薬学・介護などとなっています。全文公開している論文もあります。 無料公開されているのでWeb環境があれば、どこからでも利用する事ができます。

▶福岡県立大学附属図書館HPよりアクセスするメリット PubMed LinkOutからアクセスすると、学内で契約している電子ジャーナルにもアクセスできますので 学内契約分に関しては無料で読むことが出来ます。 PubMed LinkOutは学内からのみ利用可能となっています。

| 目次                                                                                                    |                                                      |
|----------------------------------------------------------------------------------------------------|------------------------------------------------------|
| PebMedでの検索例                                                                                                    | : 3                                                  |
| 1.Details                                                                                                    | : 4                                                  |
| 2.「豆腐」のシソーラスを調べる                                                                                                    | : 5                                                  |
| 2–1.Entry Terms                                                                                                    | : 6                                                  |
| 2-2.Related Information : PubMed - Major Topic                                                                                                    | : 7                                                  |
| 2-3.Related Information : Clinical Queries<br>2-4.Related Information : NLM MeSH Browser                                                                                                    | : 8<br>: 8                                           |
|                                                                                                    | 0                                                    |
| 3.1乳かん」のシリーラスを調へる<br>3-1.サブヘディングより「予防」を選択し、乳がんの予防について調べる                                                                                                    | : 9<br>: 9                                           |
| <ul> <li>4.豆腐(大豆食品)と乳がん予防のシソーラスを掛け合わせて検索する<br/>4-1.Advanced Search</li> <li>4-2.検索結果を確認する</li> <li>4-3.雑誌略称からの正式名称確認</li> <li>4-4.福岡県立大学附属図書館での所蔵を調べる</li> <li>4-5.2010年以降に出版された論文で検索結果を絞り込む</li> <li>4-6.英語以外の文献の確認方法</li> </ul> | : 12<br>: 13<br>: 13<br>: 15<br>: 16<br>: 17<br>: 18 |
| 5.検索結果の保存方法                                                                                                    | : 19                                                 |
| 6.検索語句設定のポイント                                                                                                    | : 20                                                 |
|                                                                                                    |                                                      |

## MEDLINEの利用方法

PubMedはMEDLINEに収録されている内容が検索対象となっています。 PubMedとMEDLINEの違いは何でしょうか?

#### ●PubMedのメリット

PubMedは、まだMEDLINEに収録されていない最新の書誌情報(PreMEDLINE)が収録されています。 PreMEDLINEの書誌情報にはMeSH(シソーラス・キーワード)が記載されていません。 出版前の最新の情報が収録されているため、入手できない可能性もあります。

#### ●MEDLINEのメリット

MEDLINEの利用は有料ですので、学内・マイライブラリからの利用に限定されていますが、 日本語表記が」あり、検索絞り込み条件もわかりやすいです。 MEDLINEはMeSH(シソーラス・キーワード)が付与されているデータとなります。

最新の情報を調べたい場合はPubMed、整理された情報を入手したい場合はMEDLINEを使うなど 目的に応じて使い分けることが望ましいでしょう。

また、画面トップのEbscohostよりアクセスし、看護系データベースであるCINAHLと 医学系データベースであるMEDLINEの両方にチェックを入れて続行ボタンを押して 一括検索することも可能です。

|                                                                                                    |                                                |                                                 | サインイン                  | 🧀 フォルダ               | ユーザー設定                 | 言語 •       | ヘルプ     |
|----------------------------------------------------------------------------------------------------|------------------------------------------------|-------------------------------------------------|------------------------|----------------------|------------------------|------------|---------|
| <b>データベース選択</b><br>単一のデータベースを検索するには、下のリン<br>のデータベースを選択するには、データベーン<br>クリックします。                                                                            | へトにあるデータベース名をクリック<br>へ名の横にあるチェック ボックスをオ        | してください。2つ以上<br>わこしてから、[続行]を                     |                        |                      |                        |            | LOG OUT |
| <ul><li>続行</li><li>すべて選択/選択解除</li></ul>                                                                                                    |                                                |                                                 |                        |                      |                        |            |         |
| <ul> <li>CINAHL</li> <li>CINAHL は、看護とそれに関連する医療分野の専の3,000 を超える学術誌の索引が収録されていま</li> <li>タイトルー覧</li> <li>詳細情報</li> </ul>                                     | 評門家、学生、教育者、研究者から信頼<br>ます。また、1981 年以降の 230 万件を  | 顔が寄せられている情報源です。<br>を超えるレコードが含まれていま <sup>−</sup> | このデータベー<br>す.          | スには、看護とそ             | それに関連する医統              | <u> </u>   |         |
| <ul> <li>■ ERIC</li> <li>ERIC (Educational Resource Information Center<br/>Index of Journals in Education と Resources in E</li> <li>■ 詳細情報</li> </ul>    | では、教育関連の文献とリソースを<br>iducation Index に含まれる学術誌の情 | ご利用いただけます。本データベ<br>育報が収録されています。                 | ースには 130 万             | 5件以上のレコー             | ドだけでなく、Cu              | irrent     |         |
| <ul> <li>MEDLINE</li> <li>National Library of Medicine 制作の MEDLINE で<br/>ベースでは、MeSH (Medical Subject Headings)<br/>す。</li> <li>国 タイトル一覧 副詳細情報</li> </ul> | は、薬学、看護学、歯科学、獣医学、<br>インデックスのツリー、ツリー階層、         | ヘルスケア システム、前臨床医<br>小見出し、展開機能をを使用して              | 学などの包括的<br>C、5,400 誌もの | な医療情報をおん<br>D最新の生物医学 | 副けします。 この:<br>誌から引用を検索 | データ<br>できま |         |
|                                                                                                    |                                                |                                                 |                        |                      |                        |            |         |

| PubMedでの検索例<br>豆腐摂取(大豆食     | 品類)と乳が                | ん予防の関               | 係について言                 | 調べたい                       |    |  |
|-----------------------------|-----------------------|---------------------|------------------------|----------------------------|----|--|
| (+-                         |                       | tofu                | ②乳がん                   | breast cancer              | )  |  |
| 今回はキーワードである<br>キーワードを入力後、Se | 豆腐(Tofu)。<br>archボタンを | と乳がん(bre<br>F押し、検索し | east cancer)<br>してみましょ | で検索してみま <sup>-</sup><br>う。 | す。 |  |
|                             |                       |                     |                        |                            |    |  |

| Pub Med.gov        |  |   |        |  |
|--------------------|--|---|--------|--|
| tofu breast cancer |  | × | Search |  |
| Advanced           |  |   |        |  |

## 検索すると、ヒット件数の確認ができます。(2021.1.29時点)

| Pub Med.gov                                                                                                    | tofu breast cancer × Search                                                                                                    |
|----------------------------------------------------------------------------------------------------|----------------------------------------------------------------------------------------------------|
|                                                                                                    | Advanced Treate alert Create RSS User Guide                                                                                                    |
|                                                                                                    | Save         Email         Send to         Sorted by: Best match         Display options                                                                                                    |
| My NCBI FILTERS                                                                                                    | 424 results                                                                                                    |
| RESULTS BY YEAR                                                                                                    | Impact of <b>Soy Foods</b> on the Development of <b>Breast Cancer</b> and the Prognosis of<br><b>Breast Cancer</b> Patients.<br>Cite Messina M.                                                                                                    |
| 0                                                                                                    | Share       PMID: 27161216       Free article.       Review.         The relationship between soy food intake and breast cancer has been rigorously investigated for more than 25 yearsDespite the interest in the role of soy in reducing breast cancer risk concerns have arisen that soy foods                                                                                                    |
| TEXT AVAILABILITY         Abstract         Free full text         Full text         ARTICLE ATTRIBUTE         Associated data | <ul> <li>Dairy, soy, and risk of breast cancer: those confounded milks.</li> <li>Fraser GE, Jaceldo-Siegl K, Orlich M, Mashchak A, Sirirat R, Knutsen S.</li> <li>Int J Epidemiol. 2020 Oct 1;49(5):1526-1537. doi: 10.1093/ije/dyaa007.</li> <li>PMID: 32095830</li> <li>BACKGROUND: Associations between soy, dairy intakes and breast cancer risk are inconsistent. No studies exist with large numbers of dairy consumers and soy consumers to assess mutual confounding.</li> <li>RESULTS: The participants (mean age of 57.1 years) ex</li> </ul> |
| ARTICLE TYPE                                                                                                    | Diet and breast cancer: a systematic review.<br>Mourouti N, Kontogianni MD, Papavagelis C, Panagiotakos DB.                                                                                                    |
| Books and Documents      Clinical Trial                                                                                       | Cite Int J Food Sci Nutr. 2015 Feb;66(1):1-42. doi: 10.3109/09637486.2014.950207. Epub 2014 Sep 8. Back to To<br>PMID: 25198160 Review.                                                                                                    |
| Meta-Analysis     Randomized Controlled                                                                                       | Breast cancer occurs as a result between genes-diet interactionsThe consumption of dietary fat, is probably suggestive of an increase in <b>breast cancer</b> risk, while studies evaluating the role of                                                                                                    |

検索結果の一覧をみますと400件以上検索結果が出ています。CINAHLと比べるとかなりの件数ですね。 Detailsより検索語句を確認してみましょう。Advancedをクリックする事で検索語句の詳細を 確認する事ができます。

3ページ

## 1.Details

| ł | listory                     | and Sear | ch Detai | ls                         | ↓ Download | <u> </u> Delete |
|---|-----------------------------|----------|----------|----------------------------|------------|-----------------|
|   | Search                      | Actions  | Details  | Query                      | Results    | Time            |
|   | #1                          | •••      | >        | Search: tofu breast cancer | 424        | 23:40:41        |
| S | Showing 1 to 1 of 1 entries |          |          |                            |            |                 |

History and Search Details

↓ Download 前 Delete

| Search | Actions | Details      | Query                                                                          | Results | Time     |
|--------|---------|--------------|--------------------------------------------------------------------------------|---------|----------|
| #1     |         | $\checkmark$ | Search: tofu breast cancer                                                     | 424     | 23:40:41 |
|        |         |              | ("soy foods"[MeSH Terms] OR ("soy"[All Fields] AND "foods"[All Fields])        |         |          |
|        |         |              | OR "soy foods"[All Fields] OR "tofu"[All Fields]) AND ("breast neoplasms"      |         |          |
|        |         |              | [MeSH Terms] OR ("breast"[All Fields] AND "neoplasms"[All Fields]) OR          |         |          |
|        |         |              | "breast neoplasms"[All Fields] OR ("breast"[All Fields] AND "cancer"[All       |         |          |
|        |         |              | Fields]) OR "breast cancer"[All Fields])                                       |         |          |
|        |         |              | Translations                                                                   |         |          |
|        |         |              | tofu: "soy foods"[MeSH Terms] OR ("soy"[All Fields] AND "foods"[All            |         |          |
|        |         |              | Fields]) OR "soy foods"[All Fields] OR "tofu"[All Fields]                      |         |          |
|        |         |              | breast cancer: "breast neoplasms"[MeSH Terms] OR ("breast"[All Fields]         |         |          |
|        |         |              | AND "neoplasms"[All Fields]) OR "breast neoplasms"[All Fields] OR              |         |          |
|        |         |              | ("breast"[All Fields] AND "cancer"[All Fields]) OR "breast cancer"[All Fields] |         |          |
|        |         |              |                                                                                |         |          |

Showing 1 to 1 of 1 entries

Searchの箇所に今回の検索の流れが記載されています。

Translationsの箇所を確認しますと、breast cancer が "breast neoplasms" のシソーラス語で 検索されています。 詳しくみますと、"breast"AND"neoplasms"あるいは"breast"AND"cancer"も検索されています。

tofuも"soy foods"のシソーラス語以外に、"soy"AND"foods"なども検索されています。

tofu breast cancerで検索しただけなのに、このような自動マッピングが行われていることが分かります。

PubMedにもシソーラス検索があります。 PubMedのシソーラスはMeSH(メッシュ)が使われています。 Medical Subject Headingsの頭文字であり、米国国立医学図書館(NLM)が定める 生命科学用語集(シソーラス)のことです。

MeSHより①豆腐tofu②乳がんbreast cancer を調べます。

## 2.「豆腐」のシソーラスを調べる

### PubMedのロゴから、一度TOP画面に戻ります。 ExploreのMeSH DatabaseをクリックするとMeSHタームの検索ができます。

| PubMed Advanced Searc      | ch Builder              |                        | Publed.gov    |
|----------------------------|-------------------------|------------------------|---------------|
| Add terms to the query box |                         |                        |               |
| All Fields                 | Enter a search term     |                        | ADD ~         |
|                            |                         |                        | Show Index    |
|                            |                         |                        |               |
|                            | $\bigcirc$              | $\checkmark$           |               |
| <sup>ب</sup> ۲ (           | & <b>_</b> &            | $\checkmark$           |               |
| Learn                      | Find                    | Download               | Explore       |
| About PubMed               | Advanced Search         | E-utilities API        | MeSH Database |
| FAQs & User Guide          | Clinical Queries        | FTP                    | Journals      |
| Finding Full Text          | Single Citation Matcher | Batch Citation Matcher |               |

### 最初のキーワードであるtofuを入力し、Searchボタンを押します。

| S NCBI F | Resources 🕑 How To 🕑 | Sign in to NCBI |
|----------|----------------------|-----------------|
| MeSH     | MeSH V tofu          | Search          |
|          | Create alert Limits  | Advanced Help   |

Soy Foods という単語が表示されました。TofuのシソーラスがSoy Foodsである事が分かります。 Year introduces:2004 より、2004年からこの単語が使用されている事が分かります。

#### Soy Foods

Foods made from SOYBEANS. Health benefits are ascribed to the high levels of DIETARY PROTEINS and ISOFLAVONES. Year introduced: 2004

Restrict to MeSH Major Topic.

Do not include MeSH terms found below this term in the MeSH hierarchy.

Restrict to MeSH Major Topic は検索したMeSH用語が中心主題となっている文献のみ検索します。 初期設定では中心主題だけでなく幅広く検索できるようになっています。

Do not include MeSH terms found below this term in the MeSH hierarchy にチェックを入れると、チェックした用語以外の下位語を含めずに検索します。 たとえば、Soy Foodsの下位語である「Soy Milk」と「Soybean Proteins」は含めずに 検索されることになります。

### 2-1.Entry Terms

Entry Terms は、この検索語に対しての参照語を表示しています。

たとえば、Natto(納豆) と入力して検索したとしてもシソーラス語として Soy Foods が表示される事になります。

## Entry Terms:

- Food, Soy
- · Foods, Soy
- Soy Food
- Natto
- Soy Cheese
- Cheese, Soy
- Cheeses, Soy
- Soy Cheeses
- Tempeh
- Texturized Soy Protein
- · Protein, Texturized Soy

画面を下にスクロールすると Previous indexing と表記があり、Soybeansというシソーラスが1963年から 2003年まで使用されていた事が分かります。 2003年より以前の論文を調べる場合はSoybeandsを使うといいでしょう。

Soy Foods の下位語もこちらで表示されています。

Previous Indexing:

Soybeans (1963-2003)

All MeSH Categories Phenomena and Processes Category Physiological Phenomena Diet, Food, and Nutrition Food Vegetables

Vegetable Products

Soy Foods Soy Milk Soybean Proteins

### 次に、②Search PubMed をクリックすれば、PubMedでSoyFoodsのMeSHを検索することができます。

| Full 🗸                                                       |                                                                                                    |                                                                             | Send to: 🗸 |                                      |
|--------------------------------------------------------------|----------------------------------------------------------------------------------------------------|-----------------------------------------------------------------------------|------------|--------------------------------------|
|                                                              |                                                                                                    |                                                                             | (          | PubMed Search Builder                |
| Soy Foods                                                    |                                                                                                    |                                                                             |            | "Soy Foods"[Mesh]                    |
| Foods made from SOYBEANS. Health be<br>Year introduced: 2004 | enefits are ascribed to the high levels of                                                             | DIETARY PROTEINS and ISOFLA                                                 | AVONES.    |                                      |
| PubMed search builder options<br>Subheadings:                |                                                                                                    |                                                                             | 1          | Add to search builder AND V          |
| administration and dosage                                    |                                                                                                    | physiology                                                                  | 2          | You Tube Tutorial                    |
| analysis                                                     | genetics                                                                                               | <ul> <li>poisoning</li> <li>radiation effects</li> <li>secretion</li> </ul> |            | Related information                  |
| antagonists and inhibitors                                   | instory immunology                                                                                     | standards                                                                   |            | PubMed - Major Topic                 |
| <ul> <li>blood</li> <li>chemical synthesis</li> </ul>        | <ul> <li>Isolation and pumcation</li> <li>legislation and jurisprudence</li> <li>metabolism</li> </ul> | data                                                                        |            | Clinical Queries<br>NLM MeSH Browser |
| chemistry                                                    | methods                                                                                                | therapeutic use                                                             |            |                                      |

## 2-2.Related Information : PubMed - Major Topic

Related Information のリンク先からも様々な検索ができます。

Soy Foods の下に Subheadings と表示されていますが、これはシソーラス語の補助語となります。 特に補助語を使用しない場合には、Add to search builder で設定しなくても PubMed - Major Topic よりすぐに検索できます。

| NIH National Library of Medicine<br>National Center for Biotechnology Infor | e<br>mation                                                       |                                   | Log in               |
|-----------------------------------------------------------------------------|-------------------------------------------------------------------|-----------------------------------|----------------------|
| Pub Med.gov                                                                 | "Soy Foods"[MeSH Major Topic]<br>Advanced Create alert Create RSS | ×                                 | Search<br>User Guide |
|                                                                             | Save Email Send to                                                | Sorted by: Most recent ↓ <u>-</u> | Display options      |
| my ncbi filters 🖪                                                           | 4,992 results                                                     |                                   |                      |

### 2-3.Related Information : Clinical Queries

Clinical Queries はエビデンスの高い文献を調べる事ができます。ここをクリックすると下の画面が出ます。

#### SNCBI Resources 🕑 How To 🖂

Sign in to NCBI

### **PubMed Clinical Queries**

Results of searches on this page are limited to specific clinical research areas. For comprehensive searches, use PubMed directly.

| "Soy Foods"[Mesh] Search                                                     |                                                                                                    |                                                                                                    |  |  |  |
|------------------------------------------------------------------------------|----------------------------------------------------------------------------------------------------|----------------------------------------------------------------------------------------------------|--|--|--|
| Clinical Study Categories                                                    | Systematic Reviews                                                                                     | Medical Genetics                                                                                      |  |  |  |
| Category: Therapy                                                            |                                                                                                    | Topic: All                                                                                            |  |  |  |
| Scope: Broad                                                                 |                                                                                                    |                                                                                                    |  |  |  |
|                                                                              |                                                                                                    |                                                                                                    |  |  |  |
| Results: 5 of 2305                                                           | Results: 5 of 98                                                                                       | Results: 5 of 804                                                                                     |  |  |  |
| FLUORIDE CONTENT OF COMMERCIALLY<br>AVAILABLE SOY MILK PRODUCTS IN THAILAND. | Effect of NaFeEDTA-Fortified Soy Sauce on Anemia<br>Prevalence in China: A Systematic Review and Meta- | Innovation of a Regulatory Mechanism Modulati<br>Semi-determinate Stem Growth through Artificia       |  |  |  |
| Rirattanapong O, Rirattanapong P.                                            | analysis of Randomized Controlled Trials.                                                              | Selection in Soybean.                                                                                 |  |  |  |
| Southeast Asian J Trop Med Public Health. 2016 Jan; 47(1):160-<br>4.         | Huo JS, Yin JY, Sun J, Huang J, Lu ZX, Regina MP, Chen JS,<br>Chen CM.                                 | Liu Y, Zhang D, Ping J, Li S, Chen Z, Ma J.<br>PLoS Genet. 2016 Jan; 12(1):e1005818. Epub 2016 Jan 25 |  |  |  |
|                                                                              | Biomed Environ Sci. 2015 Nov: 28(11):788-98.                                                           |                                                                                                    |  |  |  |

### 2-4.Related Information : NLM MeSH Browser

NLM MeSH Browser では MeSH(シソーラス語)の解説が記載されています。 参照語である Entry Term を確認しますと、Tofu のキーワードが含まれていたので検索できた事が 分かります。

もし Okara (おから) で検索していたら Soy foods はヒットしません。

## Soy Foods MeSH Descriptor Data 2021

| Details | Qualifiers     | MeSH Tree Structures Concepts                                                                            |
|---------|----------------|----------------------------------------------------------------------------------------------------|
| м       | eSH Heading    | Soy Foods                                                                                                |
| Tre     | e Number(s)    | G07.203.200.775                                                                                          |
|         |                | G07.203.300.850.450.500                                                                                  |
|         |                | J02.350.775                                                                                              |
|         |                | J02.500.850.800.500                                                                                      |
|         | Unique ID      | D045730                                                                                                  |
| RDF Uni | que Identifier | http://id.nlm.nih.gov/mesh/D045730                                                                       |
|         | Scope Note     | Foods made from SOYBEANS. Soy foods are high in DIETARY PROTEINS and PHYTOESTROGENS such as ISOFLAVONES. |
| E       | Entry Term(s)  | Bean Curd, Soy                                                                                           |
|         |                | Miso                                                                                                    |
|         |                | Natto                                                                                                    |
|         |                | Soy Cheese                                                                                               |
|         |                | Soy Sauce                                                                                                |
|         |                | Tempeh                                                                                                   |
|         |                | Texturized Soy Protein                                                                                   |
|         | ~              | Texturized Vegetable Protein                                                                             |
|         |                | Tofu                                                                                                    |
| Previ   | ous Indexing   | Soybeans (1963-2003)                                                                                     |
| Publi   | c MeSH Note    | 2004                                                                                                    |
|         | History Note   | 2004                                                                                                    |
| Date    | e Established  | 2004/01/01                                                                                               |
|         | Date of Entry  | 2003/07/09                                                                                               |
| F       | evision Date   | 2018/06/15                                                                                               |

## 3.「乳がん」のシソーラスを調べる

2.と同様に「breast cancer」も MeSH Databaseより調べます。

### Breast Neoplasms が一番最初に表示され適当であると思われるので単語をクリックします。

| MeSH                              | MeSH           | ~            |          |          |                    |                         |      |
|-----------------------------------|----------------|--------------|----------|----------|--------------------|-------------------------|------|
|                                   | breast cancer  |              |          |          | $\otimes$          | Search                  |      |
|                                   |                | Create alert | Limits   | Advanced |                    |                         | Help |
| Summary - 20 per page -           |                |              |          |          | Send to: 🗸         |                         |      |
|                                   |                |              |          |          |                    | PubMed Search Builder   |      |
| Search results                    |                |              |          |          | "Soy Foods"[Mesh]  |                         |      |
| Items: 1 to 20 of 61              |                | << Firs      | t < Prev | Page 1 o | f 4 Next > Last >> |                         |      |
|                                   |                |              |          |          |                    |                         | 11   |
| Breast Neoplasms                  |                |              |          |          |                    | Add to search builder A | ND ∽ |
| <sup>1.</sup> Tumors or cancer of | the human BREA | AST.         |          |          |                    | Search PubMed           |      |

## 3-1.サブヘディングより「予防」を選択し、乳がんの予防について調べる

シソーラス語の下にSubheadings(サブヘディング)と呼ばれる補助語が表示されました。 今回の検索目的は、乳がんの予防ですので prevention and control にチェックを入れて検索を行います。 サブヘディングの内容はシソーラスによって変化します。

たとえば乳がんの看護について調べたい場合はnursingにチェックを入れて検索しましょう。

#### **Breast Neoplasms**

Tumors or cancer of the human BREAST.

PubMed search builder options Subheadings:

| analysis              | embryology                      | physiology                    |
|-----------------------|---------------------------------|-------------------------------|
| anatomy and histology | enzymology                      | physiopathology               |
| Dlood                 | epidemiology                    | prevention and control        |
| □ blood supply        | ethnology                       | psychology                    |
| Cerebrospinal fluid   | etiology                        | radiotherapy                  |
| Chemically induced    | genetics                        | rehabilitation                |
| □ chemistry           | history                         | secondary                     |
| classification        | immunology                      | statistics and numerical data |
| complications         | legislation and jurisprudence   | □ surgery                     |
| congenital            | metabolism                      | □ therapy                     |
| □ cytology            | microbiology                    | transmission                  |
| □ diagnosis           | mortality                       | ultrastructure                |
| diagnostic imaging    | nursing                         | 🗆 urine                       |
| □ diet therapy        | organization and administration | veterinary                    |
| □ drug therapy        | parasitology                    | 🗆 virology                    |
|                       | pathology                       |                               |

9ページ

## 3-2.Subheadings(サブヘディング・シソーラス補助語)の解説

サブヘディングの一覧です。 検索語句によって変化しますので、確認しながら選択すると良いでしょう。

#### ABC順リスト

|   | 単語                       | 略語 | 記          |
|---|--------------------------|----|------------|
| Α | Abnormalities            | AB | 奇形         |
|   | Administration & Dosage  | AD | 薬物投与と投与量   |
|   | Adverse Effects          | AE | 有害作用 副作用   |
|   | Agonists                 | AG | 71221      |
|   | Analogs & Derivatives    | AA | 類似体と誘導体    |
|   | Analysis                 | AN | 分析         |
|   | Anatomy & Histology      | AH | 解剖学と組織学    |
|   | Antagonists & Inhibitors | AI | 拮抗物質と阻害物質  |
| В | Biosynthesis             | BI | 生合成        |
|   | Blood                    | BL | 血          |
|   | Blood Supply             | BS | 血液供給 血液循環  |
| С | Cerebrospinal Fluid      | CF | 脳脊髄液       |
|   | Cerebrospinal Synthesis  | CS | 化学合成       |
|   | Chemically Induced       | CI | 化学的誘発      |
|   | Chemistry                | СН | 化学         |
|   | Classification           | CL | 分類         |
|   | Complications            | CO | 合併症        |
|   | Congenital               | ON | 先天性        |
|   | Contraindications        | СТ | 禁忌         |
|   | Cytology                 | CY | 細胞学        |
| D | Deficiency               | DF | 欠乏         |
|   | Diagnosis                | DI | 診断         |
|   | Diagnostic Use           | DU | 診断用 診断への利用 |
|   | Diet Therapy             | DH | 食事療法       |
|   | Drug Effects             | DE | 薬物作用       |
|   | Drug Therapy             | DT | 薬物療法       |
| Ε | Economics                | EC | 経済学        |
|   | Education                | ED | 教育         |
|   | Embryology               | EM | 発生学        |
|   | Enzymology               | EN | 酵素学        |
|   | Epidemiology             | EP | 疫学         |
|   | Ethics                   | ES | 倫理学        |
|   | Ethnology                | EH | 民族学        |
|   | Etiology                 | ET | 病因         |
| G | Genetics                 | GE | 遺伝学        |
|   | Growth & Development     | GD | 成長と教育      |
| Н | History                  | HI | 歴史         |
| Ι | Immunology               | IM | 免疫学        |
|   | Injuries                 | IN | 損傷         |
|   | Innervation              | IR | 神経支配       |
|   | Instrumentation          | IS | 機器         |
|   | Isolation & Purification | IP | 分離と精製      |

|   | 単語                            | 略語  | 記           |
|---|-------------------------------|-----|-------------|
| L | Legislation&Jurisprudence     | LJ  | 法律学 法制と法学   |
| м | Manpower                      | MA  | 人的資源        |
|   | Metabolism                    | ME  | 代謝          |
|   | Methods                       | MT  | 方法          |
|   | Microbiology                  | MI  | 微生物学        |
|   | Mortality                     | MO  | 死亡率         |
| Ν | Nursing                       | NU  | 看護          |
| 0 | Organization & Administration | OG  | 組織と管理       |
| Р | Parasitology                  | PS  | 寄生虫学        |
|   | Pathogenicity                 | PY  | 病理性         |
|   | Pathology                     | PA  | 病理学         |
|   | Pharmacokinetics              | PK  | 薬物動態学 薬物速度論 |
|   | Pharmacology                  | PD  | 薬理学         |
|   | Physiology                    | PH  | 生理学         |
|   | Physiopathology               | PP  | 病態生理学       |
|   | Poisoning                     | PO  | 中毒          |
|   | Prevention & Control          | PC  | 予防と制御       |
|   | Phychology                    | PX  | 心理学         |
| R | Radiation Effects             | RE  | 放射線作用 放射線効果 |
|   | Radiography                   | RA  | X線撮影        |
|   | Radionuclide Imaging          | RI  | 放射性核種イメージング |
|   | Rehabilitation                | RH  | リハビリテーション   |
| S | Secondary                     | SC  | 二次性 続発性     |
|   | Secretion                     | SE  | 分泌          |
|   | Standards                     | ST  | 標準          |
|   | Statistics & Numerical Data   | SN  | 統計と数値データ    |
|   | Supply & Distribution         | SD  | 供給と配分       |
|   | Surgery                       | SU  | 外科学         |
| Т | Therapeutic Use               | TU  | 治療用 治療への利用  |
|   | Therapy                       | TH  | 治療          |
|   | Toxicity                      | то  | 毒性          |
|   | Transmission                  | TM  | 伝播          |
|   | Transplantation               | TR  | 移植          |
|   | Trends                        | TD  | 傾向          |
| U | Ultrasonography               | US  | 超音波検査 超音波画像 |
|   | Ultrastructure                | UL  | 超微細構造       |
|   | Urine                         | UR  | 尿           |
|   | Utilization                   | UT  | 利用          |
| ۷ | Veterinary                    | VE  | 獣医学         |
|   | Virology                      | IVI | ウイルス学       |

## 項目別リスト

| A | analysis                 | 分析    |  |
|---|--------------------------|-------|--|
|   | blood                    | 血液    |  |
|   | cerebrospinal fluid      | 脳脊髄液  |  |
|   | isolation & purification | 分離と精製 |  |
|   | urine                    | 尿     |  |

| anatomy & histology | 解剖学と組織学   |
|---------------------|-----------|
| blood supply        | 血液供給 血液循環 |
| cutology            | 細胞学       |
| pathology           | 病理学       |
| ultrastructure      | 超微細構造     |
| embryology          | 発生学       |
| abnormalities       | 奇形        |
| innervation         | 神経支配      |

| С | chemistry               | 化学        |
|---|-------------------------|-----------|
|   | agonists                | アゴニスト     |
|   | analogs & derivatives   | 類似体と誘導体   |
|   | antagonists &inhibitors | 拮抗物質と阻害物質 |
|   | chemical synthesis      | 化学合成      |

| D | diagnosis            | 診断          |
|---|----------------------|-------------|
|   | pathology            | 病理学         |
|   | radiography          | X線撮影        |
|   | radionuclide imaging | 放射性核種イメージング |
|   | ultrasonography      | 超音波検査 超音波画像 |

| Ε | etiology           | 病因       |
|---|--------------------|----------|
|   | chemically induced | 化学的誘発    |
|   | complications      | 合併症      |
|   | secondary          | 二次性• 統発性 |
|   | congenital         | 先天性      |
|   | embryology         | 発生学      |
|   | genetics           | 造伝学      |
|   | immunology         | 免疫学      |
|   | microbiology       | 微生物学     |
|   | virology           | ウイルス学    |
|   | parasitology       | 寄生虫学     |
|   | transmission       | 伝播       |

| 0 | organization & administratio | 組織と管理     |
|---|------------------------------|-----------|
|   | economics                    | 経済学       |
|   | legislation & jurisprudence  | 法律学・法制と法学 |
|   | manpower                     | 人的資源      |
|   | standards                    | 標準        |
|   | supply & distribution        | 供給と配分     |
|   | tends                        | 傾向        |
|   | utilization                  | 利用        |

| Р | pharmacology             | 薬理学         |
|---|--------------------------|-------------|
|   | administration & dosage  | 薬物投与と投与重    |
|   | adverse effects          | 有害作用 副作用    |
|   | poisoning                | 中毒          |
|   | taxiaity                 | 毒性          |
|   | agonists                 | アゴニスト       |
|   | antagonists & inhibitors | 拮抗物質と阻害物質   |
|   | contraindications        | 禁忌          |
|   | diagnostic use           | 診断用・診断への利用  |
|   | pharmacokinetics         | 莱物動態学 莱物速度論 |

| physiology           | 生理学         |
|----------------------|-------------|
| genetics             | 造伝学         |
| growth & development | 成長と発育       |
| immunology           | 免疫学         |
| metabolism           | 代謝          |
| biosynthesis         | 生合成         |
| blood                | 血液          |
| cerebrospinal fluid  | 脳脊髄液        |
| deficiency           | 欠乏          |
| enzymology           | 酵素学         |
| pharmacokinetics     | 莱物動態学·莱物速度論 |
| urine                | 尿           |
| physiopathology      | 病態生理学       |
| secretion            | 分泌          |

| S | statistics&numerical data | 統計と数値データ |
|---|---------------------------|----------|
|   | epidemiology              | 疫学       |
|   | ethnology                 | 民俗学      |
|   | mortality                 | 死亡率      |
|   | supply & distribution     | 供給と配分    |
|   | utilization               | 利用       |

| Т | therapeutic use          | 治療用・治療への利用 |
|---|--------------------------|------------|
|   | administaration & dosage | 莱物投与と投与重   |
|   | adverse effects          | 有害作用 副作用   |
|   | contraindications        | 雑品         |
|   | poisoning                | 中毒         |

| therapy              | 治療        |
|----------------------|-----------|
| diet therapy         | 食亊療法      |
| drug therapy         | 莱物療法      |
| nursing              | 看護        |
| prevention & control | 予防と抑制     |
| radiotherapy         | 放射線療法     |
| rehabilitation       | レハビリテーション |
| surgery              | 外科学       |
| transplantation      | 移植        |

# 4.豆腐(大豆食品)と乳がん予防のシソーラスを掛け合わせて検索する

Advanced より 履歴の掛け合わせ検索などを行う事が出来ます。Advancedをクリックしてみましょう。

| NIH | National Library of Medicine<br>National Center for Biotechnology Informa | tion                                            |          |            | Log in |
|-----|---------------------------------------------------------------------------|-------------------------------------------------|----------|------------|--------|
|     | Pub Med.gov                                                               | "Breast Neoplasms/prevention and control"[Mesh] | $\times$ | Search     |        |
|     |                                                                           | Advanced Create alert Create RSS                |          | User Guide |        |

今回は2.で調べた豆腐のシソーラスと3.で調べた乳がんのシソーラスを掛け合わせて検索をします。

- ① 最初に検索した"Soy foods"の検索履歴のActions [・・・] より、Add queryをクリック
- ② 次に検索した"Neoplasms / prevention and control"の検索履歴のActions [・・・]より、
  - Add with ANDをクリック
- ③ Searchボタンをクリックすれば掛け合わせ検索ができます。

History and Search Details

# Search Actions Details Query

| #1 |     | > Searc             | h: <b>"Breast Neoplasms/prevention and control"[Mesh]</b> Sort by:<br><b>Recent</b>      | 13,813 | 22:03:43 |
|----|-----|---------------------|------------------------------------------------------------------------------------------|--------|----------|
| #4 | ••• | Add query<br>Delete | <b>Soy Foods"[MeSH Major Topic]</b> Sort by: <b>Most Recent</b><br>ds"[MeSH Major Topic] | 4,992  | 22:02:55 |
| #3 |     | Create alert        | Soy Foods"[Mesh] Sort by: Most Recent                                                    | 6,997  | 22:02:40 |
| #2 |     | > Searc             | h: tofu breast cancer                                                                    | 424    | 22:01:48 |

,↓ Download 🕅 Delete

,↓ Download 🕅 Delete

Results Time

#### History and Search Details

| Search | Actions | Details Query          |                                                                            | Results | Time     |
|--------|---------|------------------------|----------------------------------------------------------------------------|---------|----------|
| #1     | (2      | Add with AND           | Breast Neoplasms/prevention and control"[Mesh] Sort by:<br>:ent            | 13,813  | 22:03:43 |
| #4     | •••     | Add with NOT<br>Delete | Soy Foods"[MeSH Major Topic] Sort by: Most Recent<br>ds"[MeSH Major Topic] | 4,992   | 22:02:55 |
| #3     |         | Create alert           | Soy Foods"[Mesh] Sort by: Most Recent                                      | 6,997   | 22:02:40 |
| #2     |         | > Search:              | tofu breast cancer                                                         | 424     | 22:01:48 |

#### Add terms to the query box

| All Fields              | Enter a search term                                           | AND ~      |
|-------------------------|---------------------------------------------------------------|------------|
|                         |                                                               | Show Index |
| Query box               |                                                               | (3)        |
| ("Soy Foods"[MeSH Major | Topic]) AND ("Breast Neoplasms/prevention and control"[Mesh]) | X Search V |
|                         |                                                               |            |

### 4-1.Advanced Search

Advanced Search は検索履歴の掛け合わせ検索以外にもフィールドを指定して検索する事ができます。 たとえば著者名やタイトルなどから直接検索する場合は、こちらからの検索が便利です。

| All Fields                  | Enter a search term                                   | ADD 🗸         |
|-----------------------------|-------------------------------------------------------|---------------|
| Affiliation                 | A                                                     | Show Index    |
| All Fields                  |                                                       |               |
| Author                      |                                                       |               |
| Author - Corporate          |                                                       |               |
| Author - First              | e                                                     | Search 🗸      |
| Author - Identifier         |                                                       |               |
| Author - Last               |                                                       |               |
| Book                        |                                                       |               |
| Conflict of Interest Statem | ents                                                  |               |
| Date - Completion           |                                                       |               |
| Date - Create               |                                                       |               |
| Date - Entry                |                                                       |               |
| Date - MeSH                 |                                                       |               |
| Date - Modification         | you use PubMed your recent searches will appear here. |               |
| Date - Publication          |                                                       |               |
| EC/RN Number                |                                                       |               |
| Editor                      |                                                       |               |
| Filter                      | Ris a                                                 |               |
| Grant Number                | RIOG                                                  | Support Cente |
| ISBN                        |                                                       |               |

## 4−2.検索結果を確認する

## 検索結果が下記のように表示されます。

| Pub Med.gov              | ("Soy Foods"[MeSH Major Topic]) AND ("Breast Neoplasms/prevention and c 🛛 × Search                                                                                                    |  |  |  |  |
|--------------------------|----------------------------------------------------------------------------------------------------|--|--|--|--|
|                          | Advanced Create alert Create RSS User Guide                                                                                                    |  |  |  |  |
|                          | Save Email Send to Sorted by: Best match Display options                                                                                                    |  |  |  |  |
| MY NCBI FILTERS          | 78 results                                                                                                    |  |  |  |  |
| RESULTS BY YEAR          | Soy and Health Update: Evaluation of the Clinical and Epidemiologic Literature.                                                                                                    |  |  |  |  |
| ۲ <sup>°</sup> ک         | Messina M.           Cite         Nutrients. 2016 Nov 24;8(12):754. doi: 10.3390/nu8120754.           PMID: 27886135         Free PMC article.         Review.           Share         Review. |  |  |  |  |
| 1997 202                 | <ul> <li>Possibility of breast cancer prevention: use of soy isoflavones and fermented soy</li> <li>beverage produced using probiotics.</li> </ul>                                             |  |  |  |  |
| TEXT AVAILABILITY        | Cite Takagi A, Kano M, Kaga C.<br>Int J Mol Sci. 2015 May 13;16(5):10907-20. doi: 10.3390/ijms160510907.<br>Share PMID: 25984609 Free PMC article Review                                       |  |  |  |  |
| Free full text Full text | <ul> <li>Soy intake and breast cancer risk: a prospective study of 300,000 Chinese women</li> <li>and a dose-response meta-analysis.</li> </ul>                                                |  |  |  |  |
| ARTICLE ATTRIBUTE        | Cite Wei Y, Lv J, Guo Y, Bian Z, Gao M, Du H, Yang L, Chen Y, Zhang X, Wang T, Chen J, Chen Z, Yu C, Huo D, Li                                                                                 |  |  |  |  |
| Associated data          | re         Eur J Epidemiol. 2020 Jun;35(6):567-578. doi: 10.1007/s10654-019-00585-4. Epub 2019 Nov 21.           PMID: 31754945         Free PMC article.                                      |  |  |  |  |

13 ページ

### 1番目の検索結果を確認してみましょう。(2021.2.2時点)

| <ul> <li>Soy and Health Update: Evaluation of the Clinical and Epidemiologic Literature.</li> <li>Messina M. 2</li> <li>Nutrients. 2016 Nov 24;8(12):754. doi: 10.3390/nu8120754.</li> <li>PMID: 27886135 Free PMC article. Review.</li> </ul> |  |  |  |
|----------------------------------------------------------------------------------------------------|--|--|--|
| 検索結果の書誌情報                                                                                                    |  |  |  |
| <ul> <li>①論文タイトル</li> <li>② 答示者名</li> <li>③ 独誌名略称</li> <li>④ 出版日</li> <li>⑤ 出版物種類</li> <li>ドree PMC Article この記述があれば無料公開されています</li> </ul>                                                                                                    |  |  |  |

上の画面で論文タイトルをクリックすれば詳細情報を確認する事ができます。 右上にアイコンがある場合はクリックしてみましょう。無料公開の論文があれば閲覧可能です。

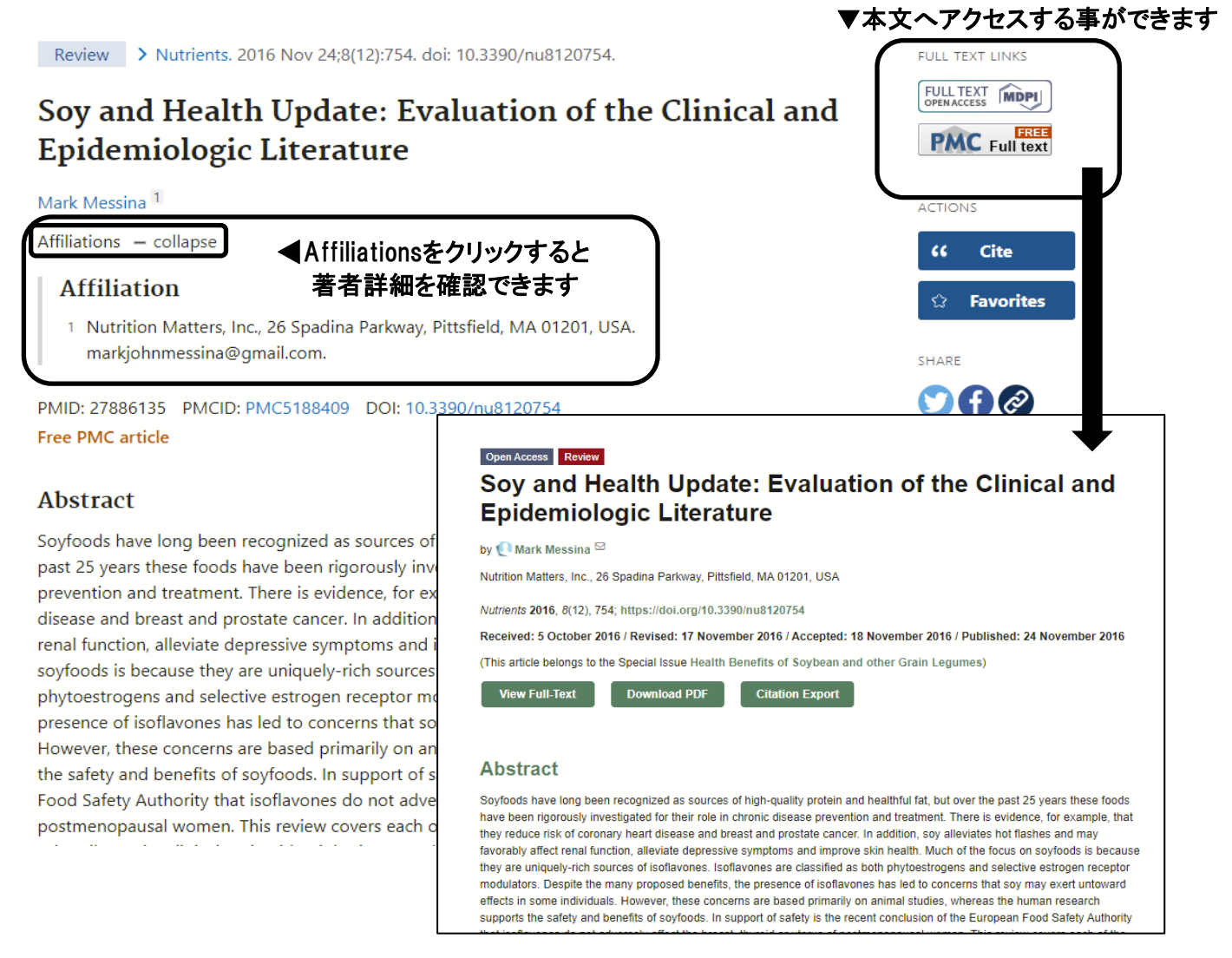

## 4-3.雑誌略称からの正式名称確認

雑誌タイトルをクリックして、Search in NLM Catalog をクリックすると雑誌詳細を確認する事ができます。

Adv Exp Med Biol. 2015;862:1-8. doi: 10.1007/978-3-319-16366-6\_1.

# Breast Cancer Survivorship: Where Are We Today?

| Patricia A Ganz <sup>1</sup> , Pamela J G | oodwin                                   | Adv Exp Med Biol 2015:862        |
|-------------------------------------------|------------------------------------------|----------------------------------|
| Affiliations + expand                     |                                          |                                  |
| PMID: 26059925 DOI: 10.10                 | 07/978-3-319-16366-6_1                   | ACTIONS                          |
|                                           |                                          | Search in PubMed                 |
|                                           |                                          | Search in NLM Catalog            |
| 雜誌正式名称                                    |                                          | Addition Ground IV               |
| Advances in experimental                  | medicine and biology                     | Add to Search                    |
| NLM Title Abbreviation:                   | Adv Exp Med Biol                         |                                  |
| Title(s):                                 | Advances in experimental medic           | ine and biology.                 |
| Other Title(s):                           | ADV EXP MED BIOL                         |                                  |
| Publication Start Year:                   | 1967                                     |                                  |
| Frequency:                                | Irregular                                |                                  |
| Country of Publication:                   | United States                            |                                  |
| Publisher:                                | New York, Plenum Press.                  |                                  |
| Latest Publisher:                         | 1998- : New York : Kluwer Acade          | mic/Plenum Publishers            |
| Description:                              | v. illus.                                |                                  |
| Language:                                 | English                                  | ISSNは雑誌固有の8桁の番号です。               |
| ISSN:                                     | 0065-2598 (Print)                        | (Electronic)は電子版, (Print)は冊子版です。 |
|                                           | 2214-8019 (Electronic)                   |                                  |
|                                           | 0065-2598 (Linking)                      | ★文献複写依頼をする場合は、Printの             |
| Coden:                                    | AEMBAP                                   | ISSNを記入して下さい                     |
| Electronic Links:                         | nttps://link.springer.com/bookser        | es/5584                          |
| In:                                       | MEDLINE: 23, OCt. 19/1-<br>Index medicus |                                  |
|                                           | PubMed: 23 Oct 1071-                     |                                  |
| Current Indexing Status:                  | Currently indexed for MEDLINE            |                                  |
| Current Subset:                           | Index Medicus                            |                                  |
| MeSH:                                     | Biology*                                 |                                  |
|                                           | Medicine*                                |                                  |
| Broad Subject Term(s):                    | Biology                                  |                                  |
|                                           | Medicine                                 |                                  |
| Publication Type(s):                      | Periodical                               |                                  |
| Notes:                                    | Also issued online.                      |                                  |
| Other ID:                                 | (DNLM)A13935000(s)<br>(OCoLC)01461189    |                                  |
| NLM ID:                                   | 0121103 [Serial]                         |                                  |
|                                           |                                          |                                  |

## 4-4.福岡県立大学附属図書館での所蔵を調べる

- ① 雑誌の正式名称をコピーする。
- ② 福岡県立大学附属図書館の資料検索にてコピーした正式名称を検索画面に貼り付け検索を行う。
- ③あった場合は、巻・号を確認し、所蔵の有無まで確認する。
- ④なかった場合は、文献複写依頼を検討する。
- ※ Googleにて、論題をコピーして検索するとヒットする場合もあるので念のため検索する。

#### 福岡県立大学附属図書館 (2)Fukuoka Prefectural University Library 図書館ホームページへ 図書館相互貸借・文献複写 機関リポジトリ 学外の方へ カテゴリ検索 詳細検索 Advances in experimental medicine and bioloc $\cap$ 雑誌の所蔵 (3) 所蔵巻号 請求記号 所在 所蔵年 No. 2008-2012 看護学部雑誌 1 57(3-12),58-61 Google Soy and Health Update: Evaluation of the Clinical and Epidemiologic Literat 🗙 Q Q すべて □ ニュース □ 画像 ⑦ ショッピング □ 動画 : もっと見る ツール 設定 約2,600,000件(0.55秒) pubmed.ncbi.nlm.nih.gov>...・このページを訳す Soy and Health Update: Evaluation of the Clinical ... - PubMed There is evidence, for example, that they reduce risk of coronary heart disease and breast and prostate cancer. In addition, soy alleviates hot flashes and may favorably affect renal function, alleviate depressive symptoms and improve skin health www.ncbi.nlm.nih.gov > pmc > articles > PMC5188409 -Soy and Health Update: Evaluation of the Clinical ... - NCBI - NIH 2016/11/24 — Soy and Health Update: Evaluation of the Clinical and Epidemiologic Literature. Mark Messina ... Clinical research demonstrating the hypocholesterolemic effects of soy protein dates back to 1967 [115]. This benefit of soy ... Introduction · Isoflavones · Effects of Sov Protein on... · Fertility/Reproduction www.mdpi.com> ... ▼ このページを訳す Nutrients | Free Full-Text | Soy and Health Update: Evaluation ... ... and epidemiologic research. Background information on Asian soy intake, isoflavones, and nutrient content is also provided. ... Soy and Health Update: Evaluation of the Clinical and Epidemiologic Literature. by. Mark Messina. Nutrition ... Abstract · Share and Cite · Article Metrics Х www.semanticscholar.org > paper > S... このページを訳す [PDF] Soy and Health Update: Evaluation of the Clinical and ... Despite the many proposed benefits, the presence of isoflavones has led to concerns that soy may exert untoward effects in some individuals. However, these ... Soy and Health Update: Evaluation of the Clinical and Epidemiologic Literature.

## 4-5.2010年以降に出版された論文で検索結果を絞り込む

左側の絞り込みメニューより検索結果を絞り込む事ができます。 今回は2010年1月以降で絞り込みたいので、Custom range をクリックして2010/01/01 と入力し、 Applyをクリックします。

### もしくは、RESULTS BY YEARで出版年を2010年からに合わせることでも絞り込めます。

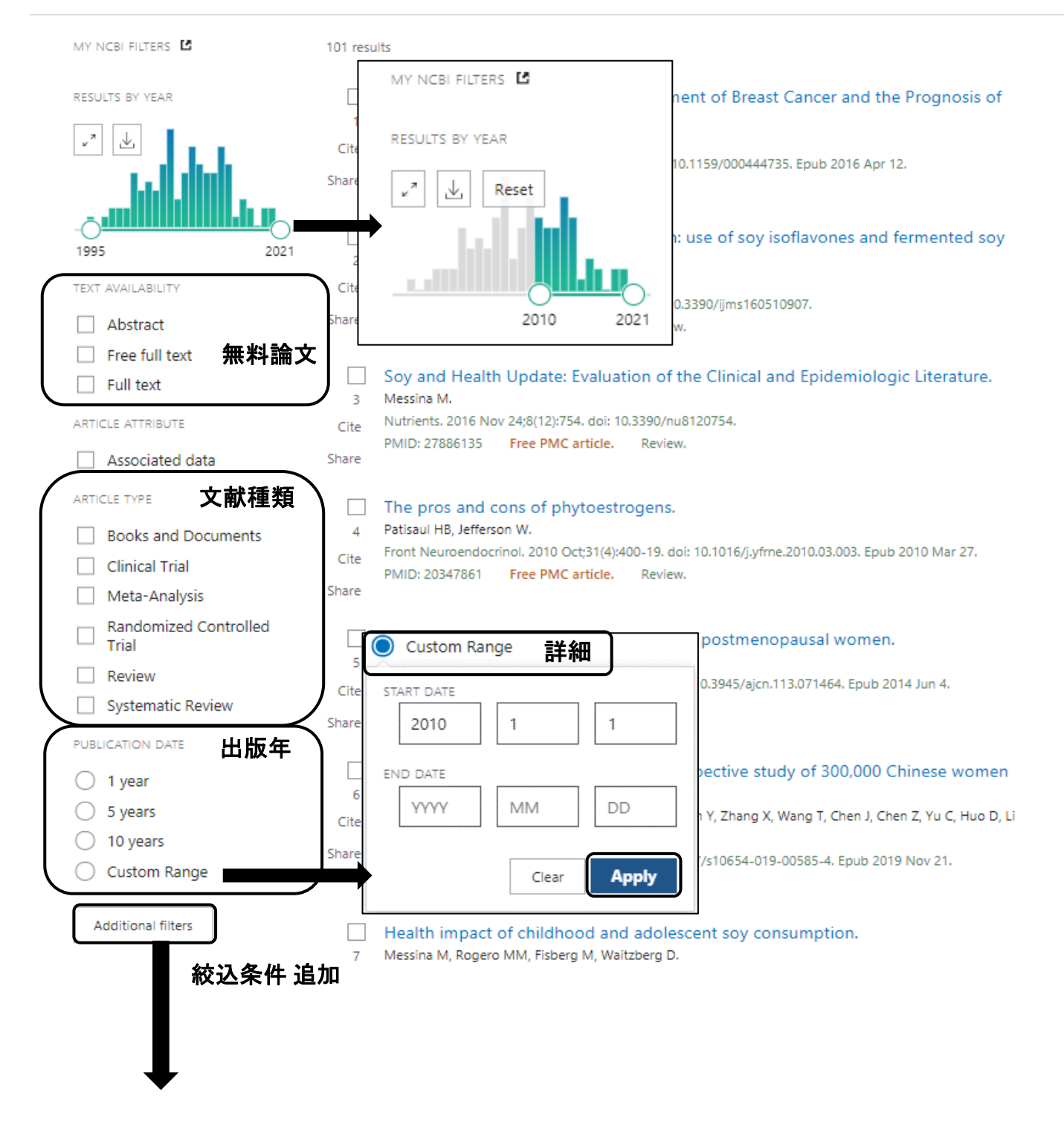

| ARTICLE TYPE | Address                   | Journal Article                 |
|--------------|---------------------------|---------------------------------|
|              | Autobiography             | Lecture                         |
| SPECIES 種別   | Bibliography              | Legal Case                      |
| )            | Biography                 | Legislation                     |
| LANGUAGE     | Case Reports              | Letter                          |
|              | Classical Article         | Multicenter Study               |
| SEX          | Clinical Conference       | News                            |
|              | Clinical Study            | Newspaper Article               |
| SUBJECT      | Clinical Trial Protocol   | Observational Study             |
|              | Clinical Trial, Phase I   | Observational Study, Veterinary |
| JOURNAL      | Clinical Trial, Phase II  | Overall                         |
|              | Clinical Trial, Phase III | Patient Education Handout       |
| AGE          | Clinical Trial, Phase IV  | Periodical Index                |
|              |                           | Cancel Show                     |

## 4−6.英語以外の文献の確認方法

英語以外の文献で書かれている場合、論文タイトルが[ ]で囲まれます。 雑誌掲載情報の下に言語も書かれていますので、文献複写依頼を検討する場合は、 言語の確認も行うようにしましょう。

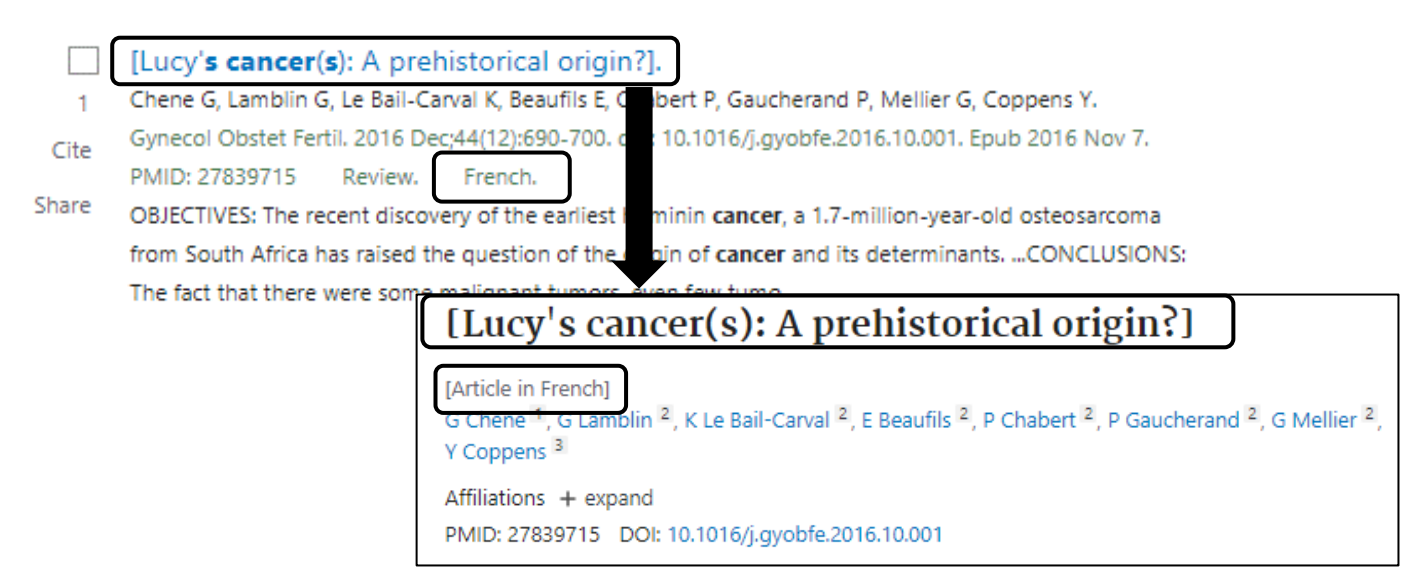

# 5.検索結果の保存方法

|                                                                                                    |                             |                    |                                                          |                    | 7                        |               |
|----------------------------------------------------------------------------------------------------|-----------------------------|--------------------|----------------------------------------------------------|--------------------|--------------------------|---------------|
| breast cancer                                                                                                    |                             |                    | ×                                                        | Search             |                          |               |
| Advanced Create alert Create RSS                                                                                            |                             |                    |                                                          | User Guide         |                          |               |
|                                                                                                    |                             |                    |                                                          | Save               | Email Send to            |               |
| Save Email Send to                                                                                                    |                             | Sorteo             | d by: Best match Display of                              | optic              |                          |               |
| 324,255 results 2 items selected × Clear select                                                                             | tion                        | « <                | Page 1 of 32,426                                         | 324,255 r          | Clipboard                | × Clear       |
| Filters applied: Female Clear all                                                                                           |                             |                    |                                                          | Filters a          | My Bibliography          |               |
| Physical activity influences the imm                                                                                        | une s                       | system of <b>b</b> | reast cancer patients                                    |                    | Collections              | ances the     |
| 1 Schmidt T, van Mackelenbergh M, Wesch Q J                                                                                 | Mundhe                      | enke C.            |                                                          | 1                  | Citation manager         | rgh M, We     |
| Cite Cancer Res Ther. 2017 Jul-Sep;13(3):392-39                                                                             | 8. <mark>doi:</mark> 1      | 0.4103/0973-       | 1482.150356.                                             | Cite               | Januel Nes Ther, 2017 Ju | л-Sep;13(3):3 |
| PMID: 28862198 Free article. Review.<br>Share t has been suggested that physical activity in                                | brear                       | Sauge 1            | Email a Condita                                          |                    |                          |               |
| nfluences on physical and psychological leve                                                                                | els have                    | Save               | Email  Send to                                           |                    |                          |               |
| of <b>breast cancer</b> patients are hardly know                                                                            |                             | Email ci           | tations                                                  |                    |                          |               |
| Breast cancer biomarkers: risk asse<br>treatment efficacy and toxicity, and<br>Marden A. V. Stankowski B. M. Engel J. A. On | essme<br>  recu<br>itilo A. | Subject:           | breast cancer Filters: Female                            | - PubMed           |                          |               |
| Save  Email Send to                                                                                                    | 2174/                       | * To:              | email@example.com                                        |                    |                          |               |
| Save citations to file                                                                                                    | nongs                       | Selection:         | Selection (2)                                            | \$                 |                          |               |
| Selection: Selection (2)                                                                                                    |                             | Format:            | Summary                                                  | ¢                  |                          |               |
| Format: Summary (text)                                                                                                    |                             |                    | Summary<br>Summary (text)<br>Abstract<br>Abstract (text) |                    |                          |               |
| Cre PubMed<br>PMID<br>Abstract (text)<br>CSV                                                                                |                             | Se                 | nd email Car                                             | バシー - 利用規約<br>ncel |                          |               |

| <b>Send to</b><br>Clipboard                        | :一時的に保存することができます。最大500件、8時間まで保存可能です。                                                             |
|----------------------------------------------------|--------------------------------------------------------------------------------------------------|
| My Bibliography<br>Collections<br>Citation manager | : My NCBIへの登録(アカウント登録後、利用可能)。<br>: My NCMIへの登録。<br>: 文献管理データベース(End Note)と連携ができますが、当館では契約していません。 |
|                                                    |                                                                                                  |

### 6.検索語句設定のポイント 6-1.語尾変化する単語をまとめて検索する cancer survivors, cancer survival, cancer survivorship など末尾が変化する単語を一括で検索するには

「cancer surviv」まで入力すると、候補語がたくさん表示されます。

候補語を1つずつクリックして検索するのは非常に大変ですので、語尾変化の箇所に「\*」(アスタリスク)を 入力すると、まとめて検索する事ができます。

| Pub Med.gov            |                                    | Ť. |          |
|------------------------|------------------------------------|----|----------|
| cancer surviv          | <ul> <li>cancer surviv*</li> </ul> | ×  | Search   |
| cancer survival        |                                    |    |          |
| cancer survivors       |                                    |    | e books. |
| cancer survivor        |                                    |    |          |
| breast cancer survival |                                    |    |          |
| cancer survivorship    |                                    |    |          |
|                        |                                    |    |          |

### 6-2.完全一致検索をする cancer survivorship だけに限定して検索を行いたい

言葉を絞り込んで検索する事を「完全一致検索」と言います。完全一致検索の方法は各データベースで 異なります。

PubMedは単語の前後に「""」ダブルクォーテーション記号を入力します。(Shift+数字の2番) 完全一致検索のキーワードはタイトルや抄録から検索されます。

| Pub Med.gov           |   |        |
|-----------------------|---|--------|
| "cancer survivorship" | × | Search |
| Advanced              |   |        |

6-3.調べたいキーワードが抄録には含まれずにタイトルだけに含まれる論文に絞って検索したい 抄録ではなくタイトルに「cancer survivorship」を含む論文を検索する

単語の後ろに[TI]と入力する事で、単語がタイトルに含まれている論文のみ検索出来ます。 著者名の場合はタグ[AU]となります。(CINAHLのフィールド選択と同じ) さらに詳しいタグー覧は、下記資料の裏表紙をめくった箇所に記載があります。

<図書>図解PubMedの使い方 第5版 / 岩下愛,山下ユミ共著本館2F別置図書コーナー 490.7/N77

| Pub Med.gov               |   |        |
|---------------------------|---|--------|
| "cancer survivorship"[TI] | × | Search |
| Advanced                  |   |        |